Microsoft安全站点登陆方法 PDF转换可能丢失图片或格式, 建议阅读原文

https://www.100test.com/kao\_ti2020/460/2021\_2022\_Microsoft\_E5 c100 460836.htm Microsoft安全站点登陆方法您可依照以下的 步骤进入MCP安全网站及确认您的证书。 进入MCP安全网 站Microsoft Certified Professional (MCP) 安全网站使用最新防 伪技术Microsoft。NET Passport作为登入MCP安全网站的用识 别轮匙,此一技术将使您更容易及更安全的进入MCP网站。 请您依照以下的步完成线上注册程序:1、请使用您的。NET Passport 和 Password 来登入MCP安全网站2、请提供以下资料 来重新确认您的身分:-Your MCP ID-Your Access Code3、请 使用Profile Editor 更改您的个人资料。 你必须完成所有必须 填写的项目(\*标示为必填项目)。 通过Profile Editor,您可以 于MCP 安全网站中随时修改您的线上个人资料。确认您的证 书邮寄地址无误为了能顺利收到您的证书,您必须登入 MCP 安全网站并确认您的邮寄地址。 当您登入安全网站时: 1、 请使用 .NET Passport 登入2、请选择Program Benefits 选项中 的Welcome Kits 功能3、确认您的邮寄地址正确无误。 若您需 要更改您的邮寄地址,请点选Profile Editor。4、更改地址完 毕后,请回到Welcome Kits 页面并确认您的邮寄地址无误 \*\*\*\*\* 请注意: 您在MCP安全网站上所修改的任何讯息必 须为英文\*\*\*\*在您确认您的邮寄地址无误后 , 您将于四至六 个星期收到您的证书。若您没有至MCP安全网站确认您的地 址,您的证书将不会自动寄出。100Test 下载频道开通,各类 考试题目直接下载。详细请访问 www.100test.com